# 记一次计算机网络工程实验(2) 配置交换机

## 原创

<u>乐百川</u> ● 于 2015-12-30 17:47:10 发布 ● 3735 ☆ 收藏 9
 分类专栏: <u>网络技术</u> 文章标签: <u>思科 交换机 网络</u>
 版权声明:本文为博主原创文章,遵循 <u>CC 4.0 BY-SA</u> 版权协议,转载请附上原文出处链接和本声明。
 本文链接: <u>https://blog.csdn.net/u011054333/article/details/50436276</u>
 版权

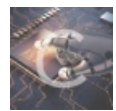

网络技术专栏收录该内容

7篇文章0订阅 订阅专栏

## 实验内容

如下图所示, Cisco2950-24交换机通过F0/1连接了1台主机, 主机IP为200.100.0.2, 如果希望能够通过Telnet方式从主机对交换 机进行管理,给出交换机的配置。要求:交换机管理地址为200.100.0.1,登录口令为admin, enable口令为cisco。并且将交换机 的名称命名为Cisco2950,注意交换机名提示符的变化。

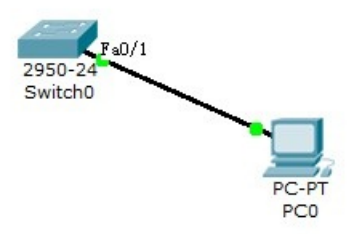

## 实验步骤

这个实验主要是为了熟悉如何使用命令来配置交换机。说起来,使用命令配置描述起来确实非常方便,写一下命令和参数的意义 即可。如果是图形化界面来描述的话,为了描述清晰还要特地配几张图片,确实有些麻烦。

### 配置交换机

废话不多说,首先添加一台2950-24交换机和一台PC,然后将它们连接起来。然后就需要开始使用命令来配置了。单击交换机,然后点击CLI(命令行界面),打开命令行窗口。

| ኛ Switch0 — 🗆 🗙                                                                                                    | ł |  |  |
|----------------------------------------------------------------------------------------------------|---|--|--|
| Physical Config CLI                                                                                                    |   |  |  |
| IOS Command Line Interface                                                                                                    |   |  |  |
| 63488K bytes of flash-simulated non-volatile configuration memory.<br>Base ethernet MAC Address: 0060.706A.8A06<br>Motherboard assembly number: 73-5781-09<br>Power supply part number: 34-0965-01<br>Motherboard serial number: FOC061004SZ<br>Power supply serial number: DAB0609127D<br>Model revision number: C0<br>Motherboard revision number: A0<br>Model number: WS-C2950-24<br>System serial number: FHK0610Z0WC |   |  |  |
| Cisco Internetwork Operating System Software<br>IOS (tm) C2950 Software (C2950-I6Q4L2-M), Version 12.1(22)EA4, RELEASE<br>SOFTWARE(fc1)<br>Copyright (c) 1986-2005 by cisco Systems, Inc.<br>Compiled Wed 18-May-05 22:31 by jharirba                                                                                                    |   |  |  |
| Press RETURN to get started!<br>%LINK-5-CHANGED: Interface FastEthernet0/1, changed state to up                                                                                                    |   |  |  |
| <pre>%LINEPROTO-5-UPDOWN: Line protocol on Interface FastEthernet0/1, changed state to<br/>up</pre>                                                                                                    |   |  |  |
| Switch><br>Switch><br>Switch><br>V                                                                                                    |   |  |  |
| Copy Paste                                                                                                    |   |  |  |

按照提示按一下回车即可开始输入命令。这里简单说一下交换机的配置界面。默认 Switch> 是用户模式,可以执行一些简单的 命令。如果要进行高级配置,需要进入特权模式。要进入特权模式,输入enable即可。注意不要输入错,否则会被当做是一台主 机名进行比较长时间的解析,浪费时间。要退出特权模式,输入exit即可。在任何模式下,都可以输入?来获取帮助信息。详细 的操作方法还是参考专业的书籍吧。

首先需要进入特权模式, 输入

Switch0>enable

可以发现命令提示符发生了变化,由 Switch> 变成了 Switch#,说明成功进入特权模式。然后要进入全局配置模式,输入

Switch0#configure terminal

然后修改交换机的名称,命令输入完成之后,会发现提示符发生了变化。

Switch0(config)#hostname Cisco2950

然后修改enable口令:

Cisco2950(config)#enable password cisco

然后来设置主机登录口令。首先需要进入虚拟终端:

Cisco2950(config)#line vty 0 15

然后设置登录口令:

```
Cisco2950(config-line)#password admin
```

设置完成之后退出,进入VLAN设置模式:

Cisco2950(config-line)#exit Cisco2950(config)#interface vlan1

设置交换机登录用的ⅠP地址和子网掩码并退出到特权模式:

```
Cisco2950(config-if)#ip address 200.100.0.1 255.255.255.0
Cisco2950(config-if)#exit
Cisco2950(config)#exit
```

这样一来,交换机的配置就完成了,可以在特权模式非配置模式下查看当前交换机的配置:

Cisco2950**#show ru** 

#### 配置主机

主机不需要做大量配置,主要配置IP地址和子网掩码使其能访问交换机即可。将IP地址配为200.100.0.2,子网掩码为 255.255.255.0。

| ኛ PC0                                                                  |                                                                                                    | - 🗆 X                                                                                              |  |
|------------------------------------------------------------------------|----------------------------------------------------------------------------------------------------|----------------------------------------------------------------------------------------------------|--|
| Physical Config                                                        | Desktop Software/Services                                                                                                    |                                                                                                    |  |
| GLOBAL                                                                 | GLOBAL A FastEthernet0                                                                                                    |                                                                                                    |  |
| GLOBAL<br>Settings<br>Algorithm Settings<br>INTERFACE<br>FastEthernet0 | FastEthernetic         Port Status         Bandwidth         Duplex         MAC Address         0002.11         IP Configuration         DHCP         IP Address         200.100         Subnet Mask         255.253         IPv6 Configuration         DHCP         Auto Config         Static         IPv6 Address         Link Local Address:         FE80::202:17FF:FEA | 0<br>✓ On<br>0 Mbps ○ 10 Mbps ☑ Auto<br>µplex ● Full Duplex ☑ Auto<br>7A1.E47C<br>0.0.2<br>5.255.0 |  |
|                                                                        |                                                                                                    |                                                                                                    |  |

这样,配置就完成了。等待网络拓扑中节点变为绿色,就可以利用telnet由主机登录到交换机了。

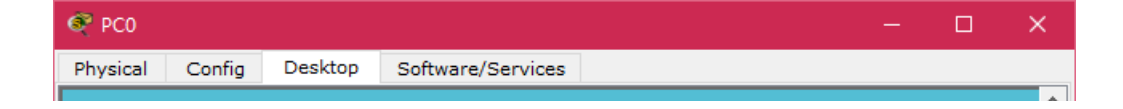

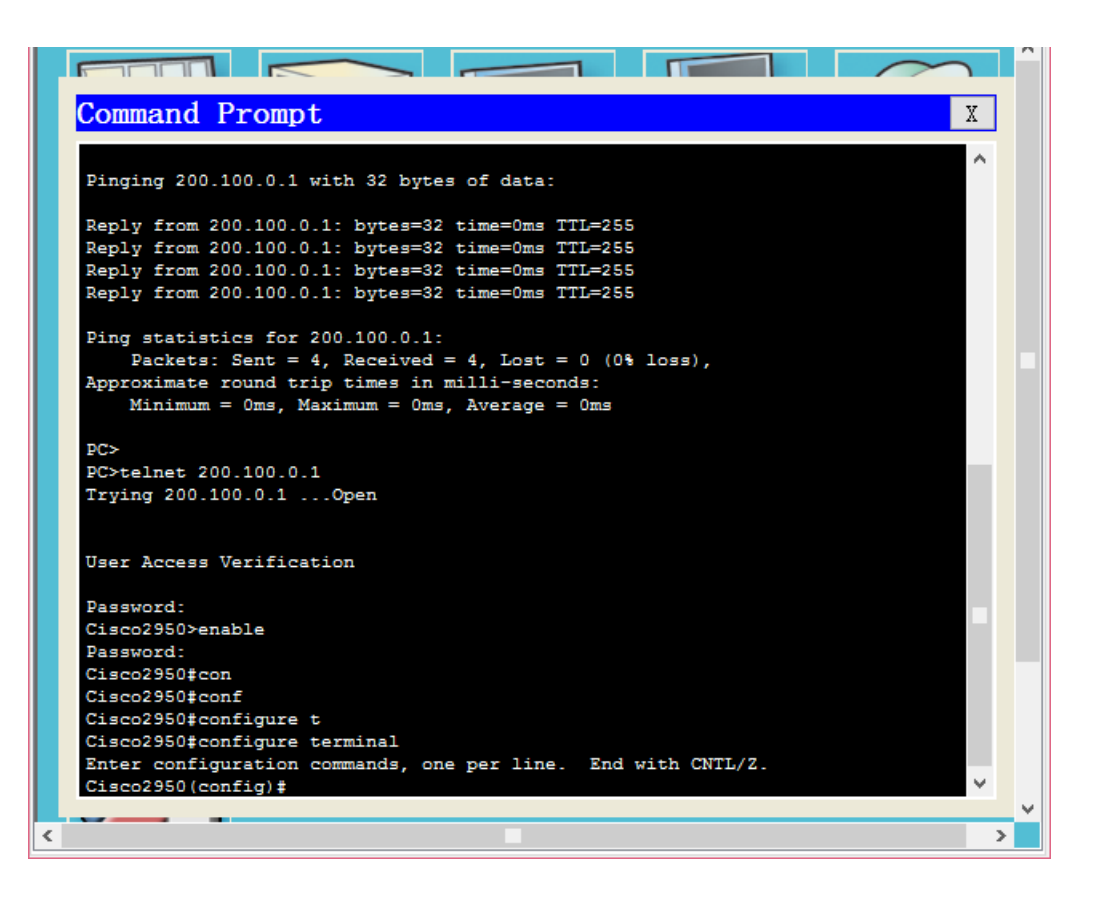

```
这样一来,本实验就算完成了。
```